# メール / ブラウザ

| メールの種類について             | 58 |
|------------------------|----|
| フォルダモード/スレッドモードについて    | 58 |
| WILLCOMメール/SMSを送信する    | 59 |
| WILLCOMメールでデコレメールを送信する | 61 |
| WILLCOMメール/SMSを受信/返信する | 62 |
| WILLCOMメール/SMSを管理する    | 64 |
| WILLCOMメール/SMS作成時の操作   | 67 |
| WILLCOMメール/SMS設定       | 69 |
| Gmail(メール)を作成/送信する     | 71 |
| 受信したGmail(メール)を確認する    | 72 |
| 保存されているGmail(メール)を管理する | 73 |
| PCメールに関する設定            | 76 |
| PCメールを作成/送信する          | 77 |
| 受信したPCメールを確認する         | 78 |
| PCメールを管理する             | 79 |
| インターネットを利用する           | 80 |

## メールの種類について

### WILLCOMメール

PHS電話機の他、他社の携帯電話、パソコンなどのEメール対応機 器とも送受信できるメールです。SMSより長いメッセージ、画像や 動画などを添付して送信できます。

相手から送られてきたEメールはウィルコムのメールサーバーに蓄 積されます。電波の届かないところにいたり、電源をOFFにしてい たりしても、あとでウィルコムのメールサーバーから受信できま す。

#### SMS

携帯電話の電話番号を宛先として短いメッセージ(全角70文字まで)の送受信ができます。

#### Gmail

GmailはGoogleのWebメールサービスです。Web上のGmailと、本機のGmailを自動で同期できます。

### PCメール

会社や自宅のパソコンなどで送受信しているPCメール(POP3/ IMAP4)を、本機でも同じように送受信できます。

- PCメールを使用するには、メールアカウントを設定する必要があります。
- ・本機のPCメールで送受信を行うと、本機とメールサーバーとで 同期が行われ、パソコンからでも同じ送受信内容を確認できます (POP方式の場合は受信メールのみ)。

## フォルダモード/スレッドモードにつ いて

メールの表示方法には、フォルダモードとスレッドモードの2種類が あります。

フォルダモードとスレッドモードを切り替 える

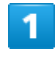

ホーム画面で 🕅

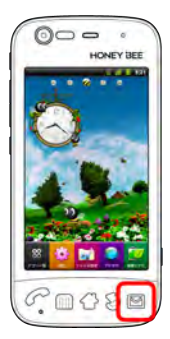

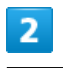

🔟 🌔 表示切替

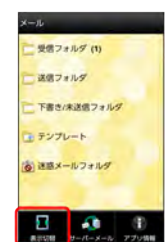

■ フォルダモードとスレッドモードが交互に切り替わります。

### フォルダモードについて

フォルダモードでは、「受信フォルダ」、「送信フォルダ」などに 分けてメールを保存します。

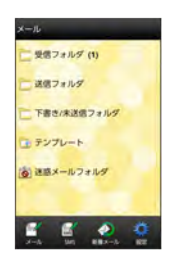

## スレッドモードについて

スレッドモードでは、送受信したWILLCOMメール/SMSを宛先ごと にまとめて表示します(スレッド表示)。たとえば、山本さんとや りとりしたメールを確認するときは、1つのスレッドの中で山本さん と会話をしているように表示されます。

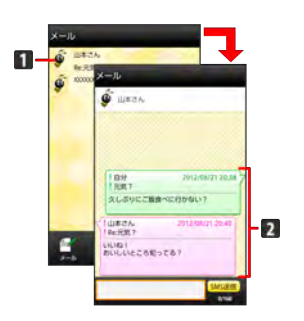

1 送受信した相手のスレッド

2 送受信したメール内容

## WILLCOMメール/SMSを送信する

WILLCOMメールを送信する

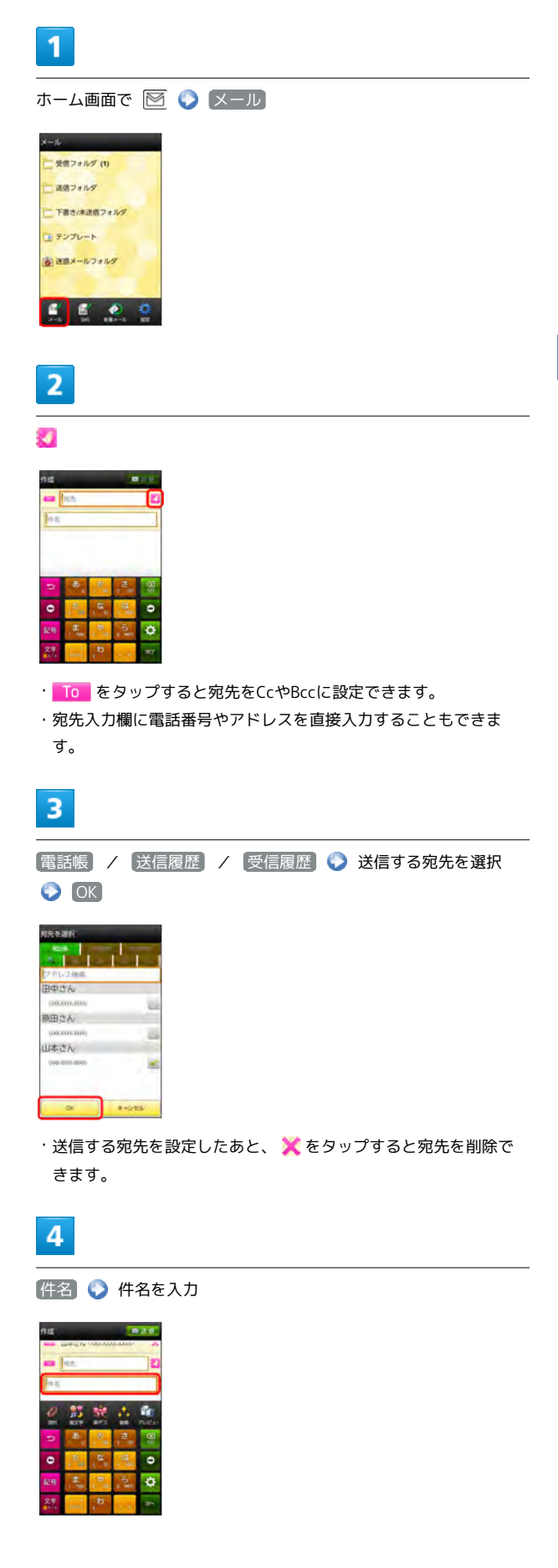

#### 本文入力欄をタップ 🜔 本文を入力

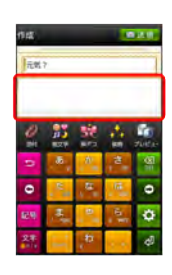

6

送信

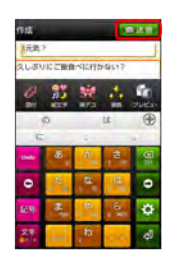

・送信 をタップする前に 📎 を押して画面を切り替えると、作成中 のWILLCOMメールを下書きとして保存するかどうかの確認画面が 表示されます。画面の指示に従って操作してください。

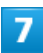

送信

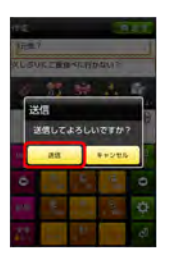

Image: Image: Ima

・送信できなかった場合は、WILLCOMメールが下書きとして保存さ れます。

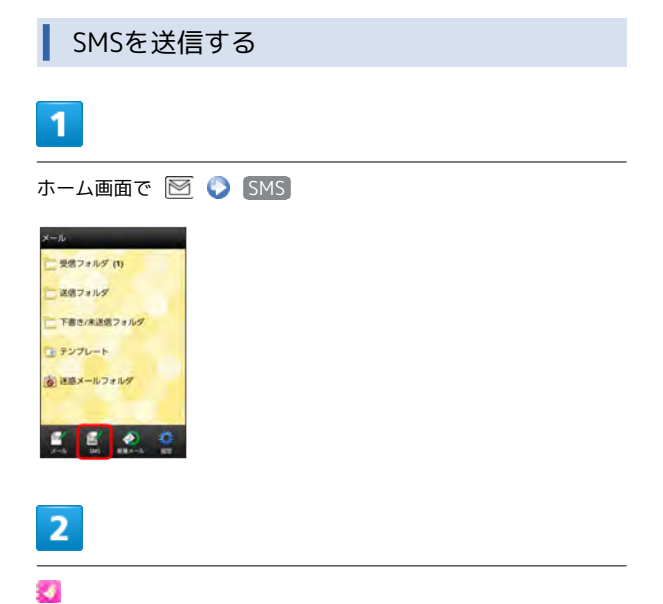

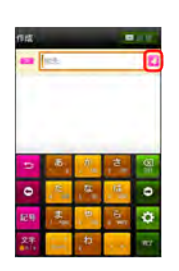

・宛先入力欄に電話番号を直接入力することもできます。

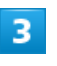

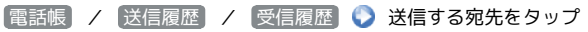

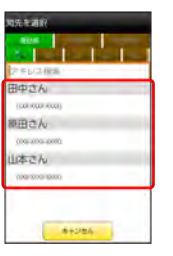

・送信する宛先を設定したあと、 💢 をタップすると宛先を削除で きます。

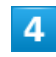

本文入力欄をタップ 🕟 本文を入力

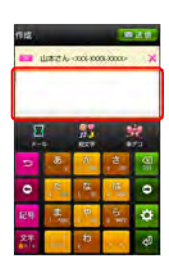

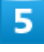

〔送信〕

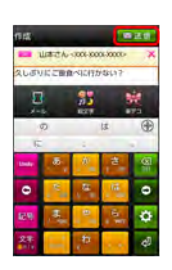

・送信 をタップする前に ② を押して画面を切り替えると、作成中のSMSを下書きとして保存するかどうかの確認画面が表示されます。画面の指示に従って操作してください。

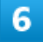

送信

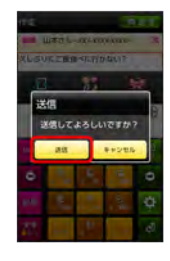

📢 SMSが送信されます。

・送信できなかった場合は、SMSが下書きとして保存されます。

### 下書きについて

下書きは、フォルダモードでは「下書き/未送信フォルダ」に保存され、スレッドモードでは件名部分に「下書き」と表示されます。下書きのWILLCOMメール/SMSを表示すると、内容を再編集して送信できます。

WILLCOMメールでデコレメールを送 信する

テンプレートを利用する

さまざまなデザインを利用して、メールを装飾できます。

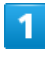

ホーム画面で 📧 📀 テンプレート 📀 左右にフリックしてテ ンプレートを選択

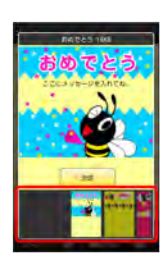

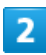

決定

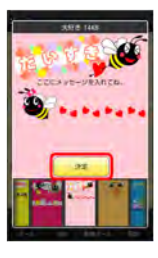

3

宛先を入力 🕟 件名を入力 🕟 本文を入力 🕟 送信]

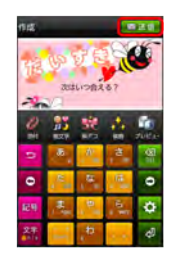

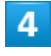

〔送信〕

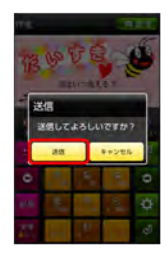

Image: Image: Imag

### メールを装飾する

## 1

WILLCOMメール作成中に 装飾 📎 装飾方法をタップ 🕥 画面の指示に従ってメールを装飾

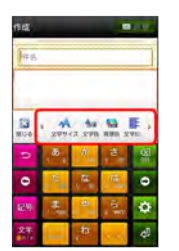

վ メールが装飾できます。

・左右にフリックすると、他の装飾方法を確認できます。

## WILLCOMメール/SMSを受信/返信 する

WILLCOMメールやSMSは、自動的に受信されます。また、手動で受 信することや、サーバーに保存されたメールを受信することもでき ます。

#### 新着メールを確認する

新着メールを受信すると、新着メッセージのお知らせ画面と、通知 アイコンが表示されます。

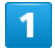

(今すぐ読む)

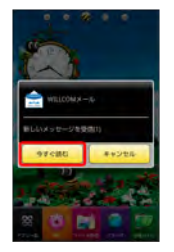

📢 メール詳細画面が表示されます。

・通知アイコンから確認するには、ステータスバーを下にドラッグして通知パネルを開きます。通知をタップすると新着メールが表示されます。

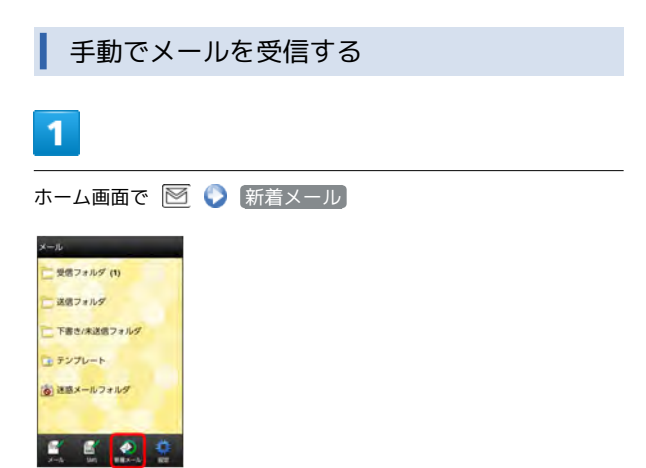

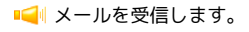

| <b> </b> +                                             | ナーバーメールを受信する                                            |
|--------------------------------------------------------|---------------------------------------------------------|
| 1                                                      |                                                         |
| ホーム                                                    | 山面面で 🖻 📎 🛄 🔇 サーバーメール                                    |
| Xール<br>、 受信フ<br>、 注信フ<br>、 下書さ。<br>、 テンプ<br>()<br>注意メ・ | # h ダ (1)<br># h ダ<br>(# 28月 7 h レダ<br>レート<br>h フ # h ダ |
| 2                                                      |                                                         |
| [全てき                                                   | 受信 / 差出人 / 件名で受信                                        |
| サーバー<br>全て受け<br>差出人<br>全て明<br>容量地                      | www.man<br>- <b>メール現在</b><br>信<br>伊名で受信<br>際            |
| 1                                                      | 5 III. V                                                |

📢 サーバーメールを受信します。

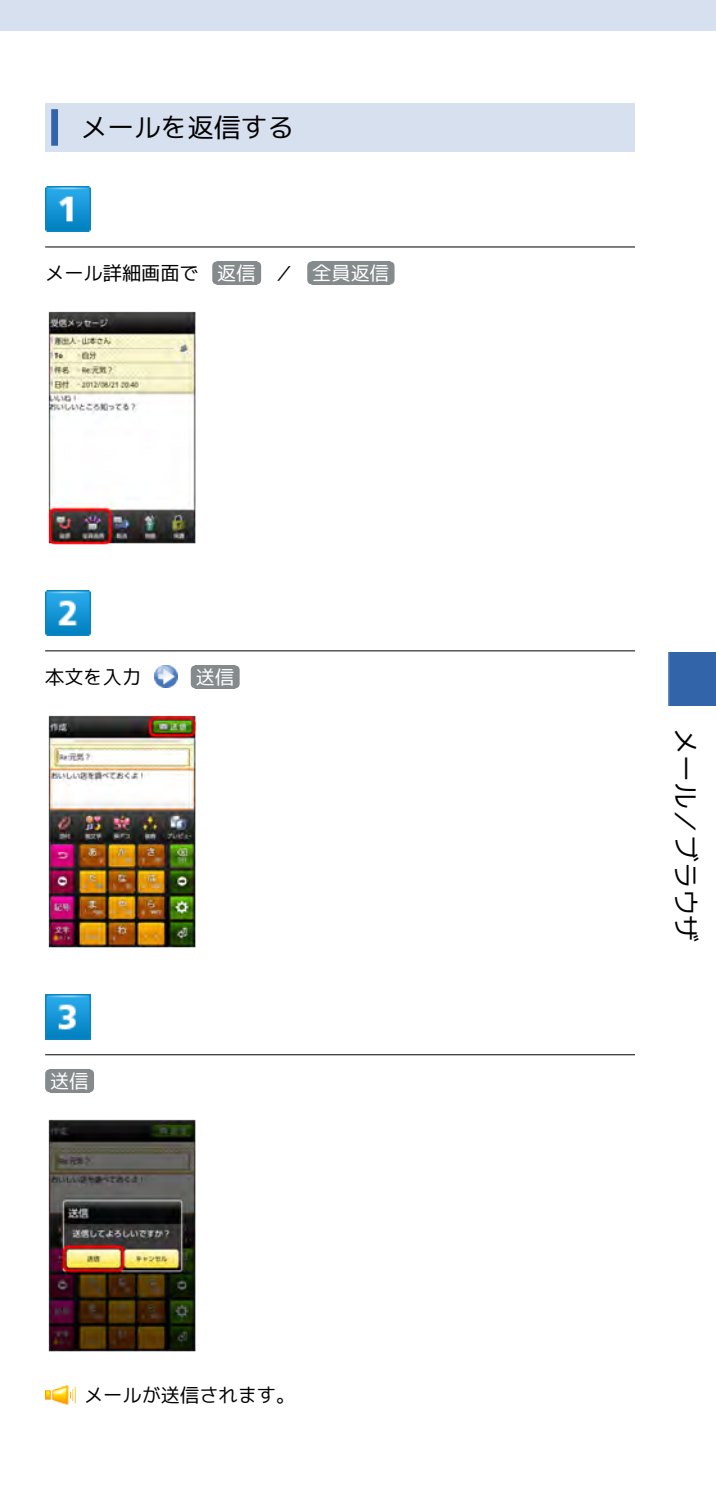

| メールを転送する                                                                                                    |  |
|----------------------------------------------------------------------------------------------------|--|
| 1                                                                                                    |  |
| メール詳細画面で「転送」                                                                                                    |  |
| 受理スタンセージ<br>期回人・山市マル<br>19 (10)<br>19 (10)<br>19 (11)<br>19 (11) |  |
| 1430 1<br>1931 (JAL 2016) 7 6 7                                                                                                    |  |
| 5 2 <b>2 5 1</b> 4                                                                                                    |  |
| 2                                                                                                    |  |
| ▲ 3 3 3 3 3 3 3 3 3 3 3 3 3 3 3 3 3 3 3                                                                                                    |  |
|                                                                                                    |  |

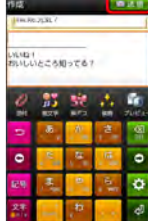

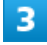

送信

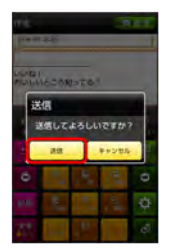

📢 メールが転送されます。

🗄 迷惑メールについて

迷惑メール設定を行うと、電話帳に登録していない差出人から受信したメールは、新着メール通知されず、迷惑メールフォルダに 保存されます。迷惑メールフォルダに保存されたメールは、次の 操作で確認できます。

ホーム画面で 🗹 🜔 迷惑メールフォルダ

・確認画面が表示されたときは、画面の指示に従って操作してく ださい。

# WILLCOMメール/SMSを管理する

メールを確認する

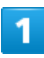

ホーム画面で 🕅

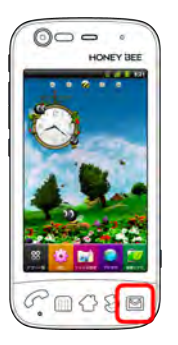

📢 フォルダー覧画面が表示されます。

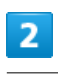

(受信フォルダ)

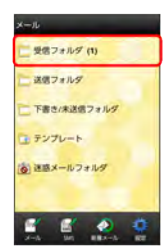

📢 サブフォルダー覧画面が表示されます。

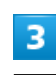

フォルダをタップ

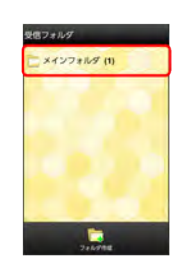

■ メール一覧画面が表示されます。

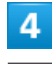

メールをタップ

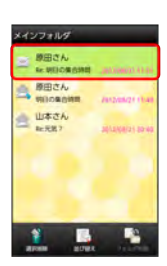

■ メール詳細画面が表示されます。

| フォルダー                                                                                                    | 覧画面について      |  |
|----------------------------------------------------------------------------------------------------|--------------|--|
| バール<br>二 受信フォルダ (1)<br>二 支信フォルダ<br>二 下音さ/#33億フォルダ<br>1 テンプレート<br>② 正原メールフォルダ<br>1 テンプレート<br>③ 正原メールフォルダ<br>1 テンプレート<br>3 正原メールフォルダ | ۵            |  |
| 1 未読メール件                                                                                                    | 发            |  |
| アイコン                                                                                                    | 説明           |  |
| A                                                                                                    | 送信が失敗したメールあり |  |
| サブフォル                                                                                                    | ダー覧画面について    |  |
| 2高フォルダ<br>□ メインフォルダ (1)<br>□ 放理<br>□ 会社<br>□ 210798                                                                                |              |  |
| 1 未読メール件                                                                                                    | <b></b> 发    |  |
|                                                                                                    |              |  |

### メール一覧画面について

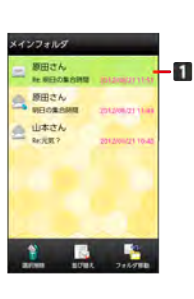

#### 1 差出人/件名/受信日時など

| アイコン     | 説明         |
|----------|------------|
| 0        | 添付ファイルあり   |
| 1000     | デコレメール     |
| <b>A</b> | 送信失敗       |
| 5        | 返信済み       |
| Fw       | 転送済み       |
| 110      |            |
| •••      | 送信を保留中     |
| •        | <br>送信済み   |
| <b>v</b> | <br>配信確認済み |
| !        | <br>重要度が高い |
| ¥        | 重要度が低い     |
| ٢        |            |
| •        |            |

# メール詳細画面について

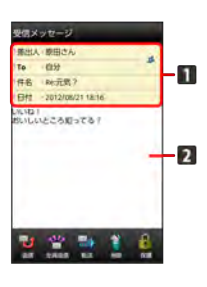

差出人/宛先/件名/受信日時など
 本文

| アイコン | 説明                                                |
|------|---------------------------------------------------|
| 2    | 差出人/宛先一覧表示。タップすると差出人<br>/宛先に含まれるアドレスを一覧表示しま<br>す。 |
| 0    | 配信確認済み。タップするとレポートが表示<br>されます。                     |
| 0    | 添付ファイルあり。タップすると添付ファイ<br>ルが保存できます。                 |

#### 🛃 メール利用時の操作

| リーハースールをすべて削除す |
|----------------|
|----------------|

フォルダー覧画面で 🛄 📀 サーバーメール 🕥 全て削除 📀 削除

メールサーバーの容量を確認する

フォルダー覧画面で 🋄 📎 サーバーメール 📀 容量確認

#### フォルダを作成する

サブフォルダー覧画面で フォルダ作成 🔇 フォルダ名を入 カ 🚫 作成

・絵文字を入力するには、 🧾 をタップします。

#### フォルダ名を変更する

サブフォルダー覧画面でフォルダをロングタッチ 🕥 フォルダ 名を編集 🕥 フォルダ名を入力 🕥 作成

・絵文字を入力するには、 🧾 をタップします。 ・メインフォルダの名前は変更できません。

#### フォルダの振り分け条件を設定する

サブフォルダー覧画面でフォルダをロングタッチ 📎 振り分け 設定 🕥 条件追加 🛇 差出人 / ドメイン / 件名 📀 振り分ける差出人/ドメイン/件名を入力 📀 OK 📀 OK

・差出人 / ドメインを電話帳から選択するには、 🧧 をタップします。

・振り分け条件を削除するには、🗙 をタップします。

・メインフォルダには、振り分け条件を設定できません。

#### フォルダの並び順を変更する

サブフォルダー覧画面でフォルダをロングタッチ 🕥 フォルダ 移動 📀 上へ / 下へ をタップして並び順を変更 🕟 完 了

・メインフォルダの並び順は変更できません。

#### フォルダを削除する

サブフォルダー覧画面でフォルダをロングタッチ 🕥 フォルダ 削除 🕥 メインフォルダにメッセージを移動してフォルダを

削除】/【フォルダとメッセージを削除】 🛟 [OK]

・メインフォルダは削除できません。

#### メールを検索する

メールー覧画面で 🧰 🔾 検索 🔷 検索する文字を入力 🔷 🔍 🕥 対象のメールをタップ

メールを並び替える

メール一覧画面で 並び替え 🕟 並び替えのルールを選択

メールをすべて既読にする

メール一覧画面で 🧰 🜔 全て既読

メールを未読にする

メール一覧画面でメールをロングタッチ 🜔 未読にする

#### フォルダを移動する

メールー覧画面で フォルダ移動 ③ 移動するメールを選択
 ③ メール移動 ⑤ 移動先のフォルダを選択

メール一覧画面でメールを保護する

メール一覧画面でメールをロングタッチ 🕟 メッセージ保護

・保護を解除するには、メールをロングタッチしたあと、メッセージ保護解除をタップします。

メール一覧画面でメールを削除する

メールー覧画面で 選択削除 📀 削除するメールを選択 📀 削除 📀 削除

メールー覧画面で差出人/宛先のアドレスを一覧表 示する

メール一覧画面でメールをロングタッチ 🌔 アドレス一覧]

メール詳細画面でメールを削除する

```
メール詳細画面で 削除 📀 削除
```

メール詳細画面でメールを保護する

```
メール詳細画面で保護
```

・保護を解除するには、 保護解除 をタップします。

メール詳細画面で差出人/宛先のアドレスを一覧表 示する

メール詳細画面で 🧰 🕥 アドレス一覧

添付ファイルを保存する

メール詳細画面で 🛄 🔾 添付 🔇 保存する添付ファイルを 選択 🔾 保存

# WILLCOMメール/SMS作成時の操作

メールの送信、返信、転送時に使用できる機能について説明します。

### WILLCOMメールに切り替える

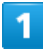

SMS作成中に ×ール

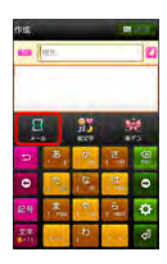

2

OK

📢 WILLCOMメールに切り替わります。

SMSに切り替える

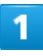

WILLCOMメール作成中に 🔟 📀 SMSに変換

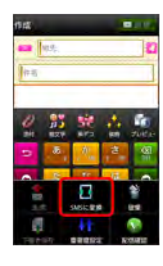

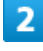

OK

📢 SMSに切り替わります。

## ファイルを添付する

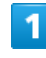

WILLCOMメール作成中に 添付

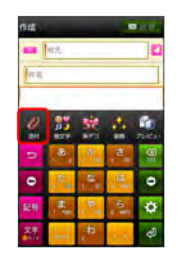

# 2

ファイルの種類をタップ 📀 画面の指示に従ってファイルを添付

📢 ファイルが添付されます。

絵文字を入力する

| 2 |  |  |  |
|---|--|--|--|
|   |  |  |  |
|   |  |  |  |
|   |  |  |  |
|   |  |  |  |
|   |  |  |  |
|   |  |  |  |
|   |  |  |  |
|   |  |  |  |
|   |  |  |  |

件名/本文入力中に 絵文字

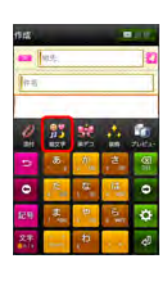

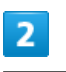

絵文字をタップ 🜔 挿入

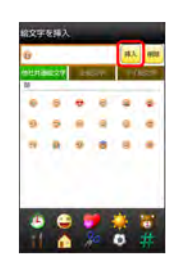

📢 絵文字が入力されます。

- ・本文入力中の場合、マイ絵文字タブをタップするとマイ絵文字 が選択できます。
- ・マイ絵文字タブの 🧎 をタップすると、microSDカードに保存され ているマイ絵文字を選択できます。

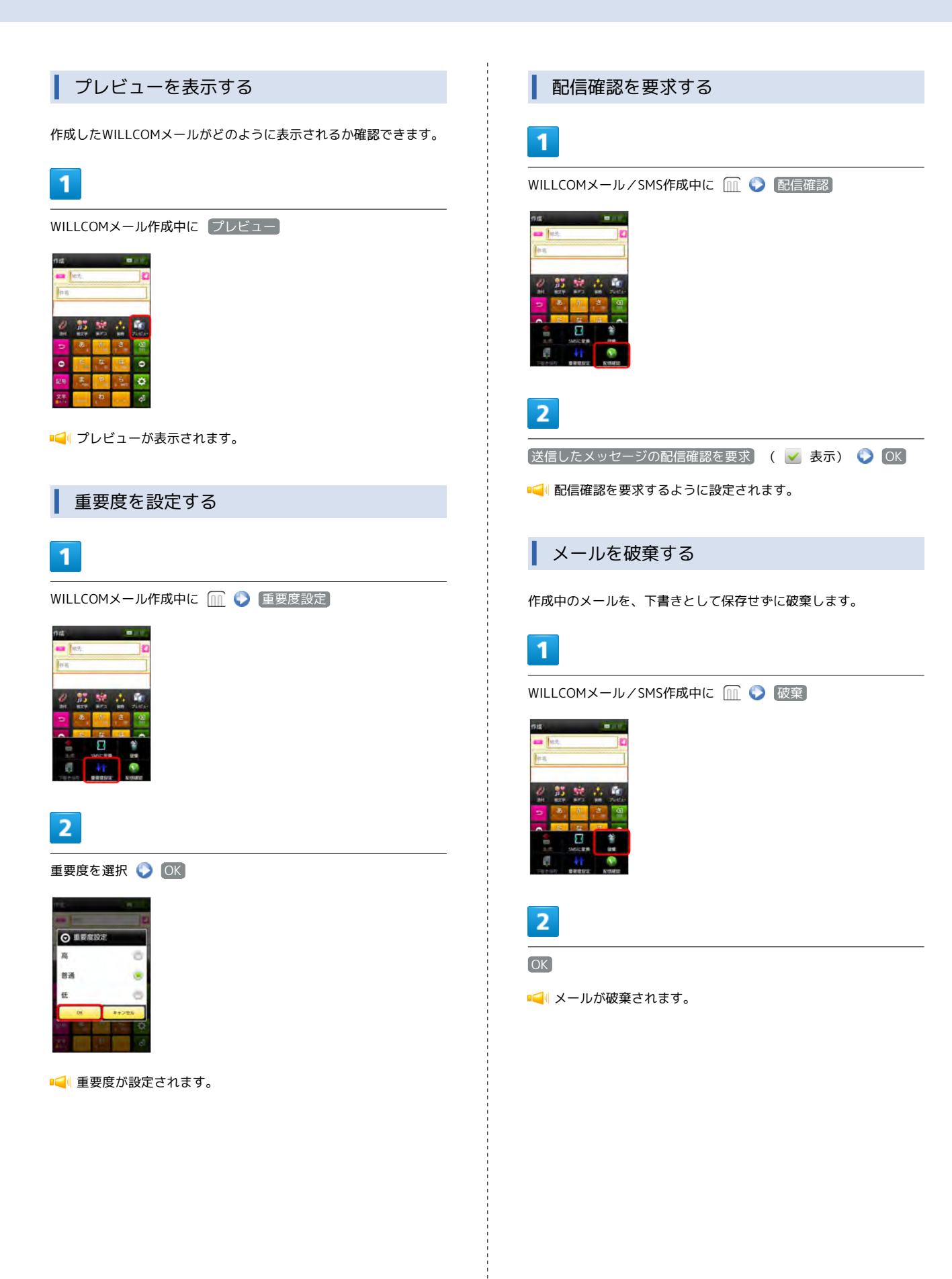

# WILLCOMメール/SMS設定

WILLCOMメール/SMSに関する設定を行います。

### 一般設定

#### 設定できる項目は次のとおりです。

| 項目              | 詳細                                                                                                   |
|-----------------|----------------------------------------------------------------------------------------------------|
| シンプルモード         | メールの表示や動きを簡単にするモードに変<br>更するかどうか設定します。                                                                |
| フォルダモード         | メールを、受信フォルダ、送信フォルダ、下<br>書き/未送信フォルダに分けて管理するかど<br>うか設定します。                                             |
| サブフォルダ<br>表示    | 受信したメールをサブフォルダで管理しま<br>す。                                                                            |
| メールの再振り<br>分け   | 各サブフォルダに設定した振り分け条件に<br>従って、メインフォルダ内のメールを振り分<br>けます。                                                  |
| 迷惑メール設定         | 電話帳に登録していない差出人から受信した<br>メールを、迷惑メールフォルダに振り分ける<br>かどうか設定します。                                           |
| 文字サイズ設定         | フォントサイズを設定します。                                                                                       |
| 画像の倍角表示         | 画像を自動で倍角表示します。                                                                                       |
| ポップアップ<br>表示    | 新着メール受信時、ポップアップ表示で通知<br>するかどうか設定します。                                                                 |
|                 | <br>新着メール受信時の着信音を設定します。                                                                              |
| バイブレーショ<br>ン    | 新着メール受信時に本体を振動させるかどう<br>か、振動させる場合は振動の長さを設定しま<br>す。                                                   |
| バックアップ・<br>復元する | microSDカードにメールデータをバックアップ<br>したり、バックアップしたデータを読み込ん<br>でメールデータを復元します。<br>バックアップしたデータは、本機能でのみ読<br>み込めます。 |
| メールデータを<br>移行する | 他のスマートフォンなどで利用できる形式で<br>メールデータをmicroSDカードへ保存したり、<br>本体へ読み込みます。                                       |
| 設定リセット          | メール設定を初期値に戻します。                                                                                      |
| 送受信履歴リ<br>セット   | 送受信履歴を削除します。                                                                                         |
| 優先設定            | 他のアプリケーションでもメールを受信でき<br>る場合、本アプリケーションで優先的にメー<br>ルを受信するかどうか設定します。                                     |
| 古いメッセージ<br>を削除  | 保存されているメールが、メッセージの上限<br>で設定した件数に達した場合、古いメールを<br>自動的に削除するかどうか設定します。                                   |
| メッセージの<br>上限    | 保存するメールの件数を設定します。                                                                                    |
| デコレメ素材の<br>初期化  | プリインストールされているデコレメール素<br>材を、インストール時の状態に戻します。                                                          |
| ストレージの<br>情報    | microSDカードと本体メモリの保存領域を表示<br>します。                                                                     |

## 1

| —                                                                                                    |
|----------------------------------------------------------------------------------------------------|
| - ホーム画面で 🖻 📀 設定                                                                                                    |
| <ul> <li>メール</li> <li>受効フォルダ (1)</li> <li>送効フォルダ</li> <li>下巻き/本込法フォルダ</li> <li>デジプレート</li> <li>注意メールフォルダ</li> <li>ビート</li> <li>注意メールフォルダ</li> </ul> |
| 2                                                                                                    |
|                                                                                                    |

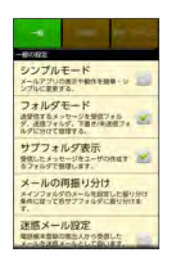

📢 設定が反映されます。

### 送受信設定

#### 設定できる項目は次のとおりです。

| 項目                | 詳細                                                 |
|-------------------|----------------------------------------------------|
| 引用返信設定            | メールに返信するとき、メールの内容を引用<br>するかどうか設定します。               |
| 画像サイズ制限           | 送信する画像サイズの上限を設定します。                                |
| 配信確認              | 配信確認を要求するかどうか設定します。                                |
| 送信確認              | メール送信前に確認画面を表示するかどうか<br>設定します。                     |
| 送信中ステータ<br>ス表示    | メール送信中の画面を表示するかどうか設定<br>します。                       |
| 全文受信              | メールの内容をすべて受信するか、一部受信<br>するか設定します。                  |
| メッセージ受信<br>設定     | メールの一部を受信するとき、受信する内容<br>を設定します。                    |
| 起動時の新着<br>確認      | 本アプリケーションを起動したときに、新着<br>メールがあるかを確認するかどうか設定しま<br>す。 |
| ローミング時の<br>自動取得   | ローミング中にメールを自動受信するかどう<br>か設定します。                    |
| 文字エンコード           | 使用する文字エンコードを設定します。                                 |
| USIMカードの<br>メッセージ | USIMカードに保存されているメッセージを管<br>理します。                    |

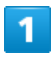

ホーム画面で 🖻 🌖 設定

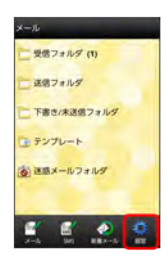

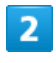

送受信 🜔 各項目を設定

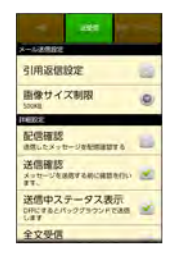

📢 設定が反映されます。

### 番号・アドレス設定

設定・確認できる項目は次のとおりです。

| 項目                | 詳細                            |
|-------------------|-------------------------------|
| 電話番号              | 電話番号が表示されます。                  |
| メールアドレス           | メールアドレスが表示されます。               |
| My WILLCOM<br>へ移動 | <br>My WILLCOM(Webページ)を表示します。 |

# 1

ホーム画面で 🖻 🍤 設定

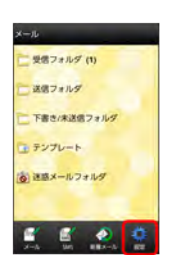

## 2

【番号・アドレス】 🜔 各項目を設定

| ······································       |                                          |                                                                    |
|----------------------------------------------|------------------------------------------|--------------------------------------------------------------------|
| メールアト                                        | ドレス                                      |                                                                    |
| メールアドレス<br>からMy WILLO<br>取1 よりアドレ<br>行ってください | を意見するには<br>Mへ目間し、<br>ス研ジメールの             | 6、市内リング<br>[メール設<br>の受信期件を                                         |
| My WILLO                                     | OMへ移動<br>Netページの I<br>メールアドレン<br>ールプロック4 | 1<br>10. x-6.7<br>10. x-6.7<br>10. x-6.7<br>10. x-6.7<br>10. x-6.7 |

📢 設定が反映されます。

## Gmail (メール)を作成/送信する Gmail (メール) 作成時の操作 Googleのメールサービスを利用できます。あらかじめ、Googleアカ Cc/Bccを追加する ウントでログインしておいてください。 メール作成画面で 🧰 📎 Cc/Bccを追加 📀 宛先を追加 作成/送信する ファイルを添付する 1 メール作成画面で 🧰 🕥 添付 📀 添付するファイルを選択 ホーム画面で 🗃 📀 M (Gmail) 下書きとして保存する メール作成中に 🕃 をタップ 📓 📃 🧧 🥂 📢 下書きとして保存されます。 ----作成中のメールを破棄する ු 🙋 🖬 🧕 🔛 メール作成画面で 🔟 🜔 破棄 🌔 OK 📢 受信トレイ画面が表示されます。 🔒 Gmail (メール) 利用時のご注意 2 🏦 🌔 新規作成 Gmail (メール) はパソコンからのメールとして扱われます。受 信する端末側で、パソコンからのメール受信を拒否する設定にし ている場合は、Gmail(メール)が受信されません。 日間は数7.7 📢 メール作成画面が表示されます。 3 宛先/件名/本文を入力 🌍 🗾 nat 📕 🛗 「高橋さん" -xxxx xxxx的gmail.com>、 大丈夫ですか?心尼です。(・・) 先輩、怪我の具合どうですか7明 日お見願いに行きますね。 📢 メールが送信されます。

# 受信したGmail (メール)を確認する

Gmail (メール) では、送受信したメールを件名ごとにまとめて表示 されます (スレッド表示)。

### 新着Gmail (メール)を確認する

新着Gmail(メール)を受信するとステータスバーに 🔟 が表示され ます。

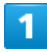

通知パネルを開く

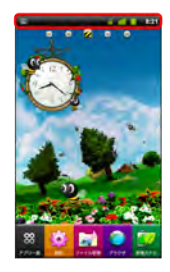

2

新着Gmail (メール)をタップ

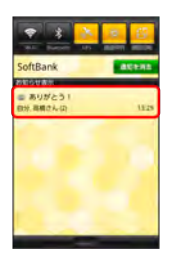

■ 受信トレイ画面が表示されます。

1 ホーム画面で 📓 📀 🌺 (Gmail) X 🖸 🖬 🗡 ----ි 🖄 🖬 🌻 ■ 受信トレイ画面が表示されます。 2 対象のスレッドをタップ 🛃 Gmail (メール) 確認時の操作 メールを返信する 受信メール確認画面で 🔄 🕥 メールを作成 メールを転送する 受信メール確認画面で 🕢 🕥 💼 🕥 メールを作成

Gmail (メール)を確認する

## 保存されているGmail (メール)を管 理する

#### ラベルを利用する

Gmailでは、すべてのメールが1つのボックスに保存されます。ま た、それぞれのスレッドにラベルを追加すると、ラベルの種類に よってスレッドが区別されます。たとえば、メールを受信して新し いスレッドができたときは、自動的に「受信トレイ」というラベル がスレッドに追加されます。その後、「旅行」というラベル名を追 加しておくと、「旅行」ラベルが付いたスレッドを一覧表示できま す。

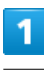

ホーム画面で 🗃 📀 M (Gmail)

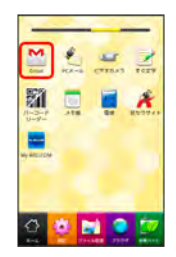

📢 受信トレイ画面が表示されます。

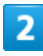

対象のスレッドにチェックを入れる 🜔 ラベル

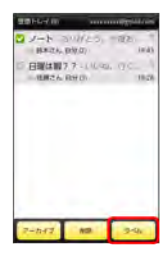

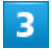

ラベルを選択( 🗹 表示) 📀 💽

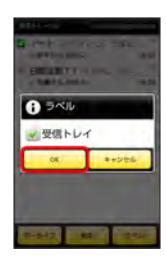

📢 ラベルが追加されます。

## スレッドをアーカイブする

送受信したGmail (スレッド)を、受信トレイで表示されないように できます。アーカイブしたスレッドに返信メールが届くと、再び受 信トレイに表示されます。

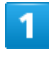

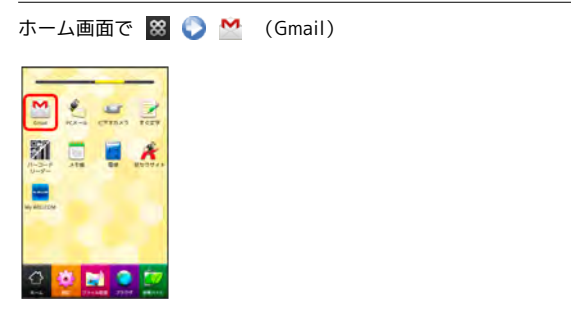

📢 受信トレイ画面が表示されます。

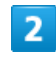

対象のスレッドにチェックを入れる 🕟 アーカイブ

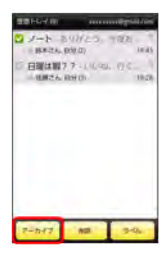

📢 スレッドがアーカイブされます。

### スレッドをミュートする

スレッドをミュートすると、そのスレッドの続きが受信トレイに入らなくなります。メーリングリストなど、自分に関係がないメールのやりとりが続く場合などに利用します。宛先やCcに自分のアドレスが含まれるメールが届いた場合は、再び受信トレイに表示されます。

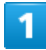

ホーム画面で 📓 📀 M (Gmail)

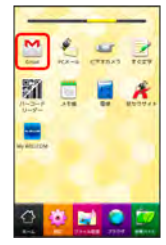

📢 受信トレイ画面が表示されます。

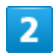

対象のスレッドをロングタッチ

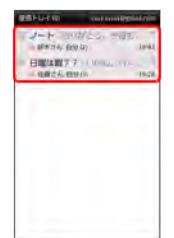

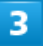

ミュート

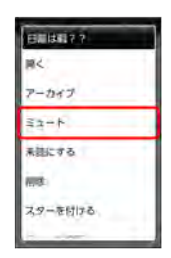

📢 スレッドが非表示になります。

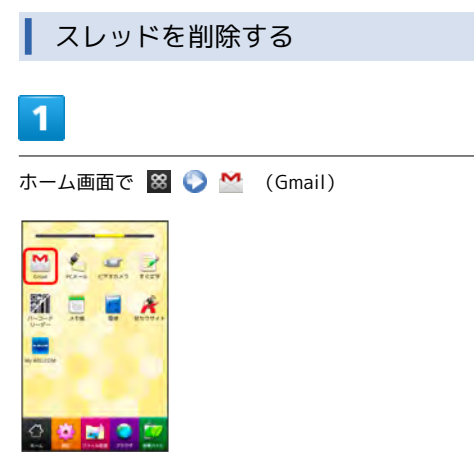

■ 受信トレイ画面が表示されます。

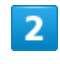

対象のスレッドにチェックを入れる 🕟 削除

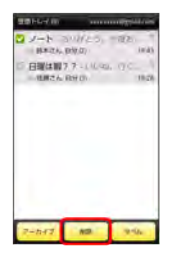

📢 スレッドが削除されます。

| メールを検索する                                        | ┃ 迷惑メールを報告する                                                                                                    |
|-------------------------------------------------|----------------------------------------------------------------------------------------------------|
| 1                                               | 1                                                                                                    |
| ホーム画面で 図                                        | ホーム画面で 図                                                                                                    |
|                                                 | 迷惑メールが報告されます。                                                                                                    |
| ★ タート そ 人 び ● ● ● ● ● ● ● ● ● ● ● ● ● ● ● ● ● ● | Coogle アガウクトを追加する     ホーム画面で 図 ② M (Gmail)     「「「」」        「「」」        「「」」     「」」     「」」     「」」     「」」     「」」     「」」     「」」     「」」     「」」     「」」     「」」     「」」     「」」     「」」     「」」     「」」     「」」     「」」     「」」     「」」     「」」     「」」     「」」     「」」        「」」        「」」 |
|                                                 |                                                                                                    |

ļ

| Googleアカウントを切り替える                                                                                            | PC              |
|----------------------------------------------------------------------------------------------------|-----------------|
| 1                                                                                                    |                 |
| ホーム画面で 📓 📀 M (Gmail)                                                                                         | ご利り             |
|                                                                                                    | ۴、 <sup>+</sup> |
|                                                                                                    | 1               |
| w watche                                                                                                    | ホーム             |
|                                                                                                    | 2               |
| ■■ 受信トレ1 画面が衣示されます。                                                                                          | H               |
|                                                                                                    | 0               |
|                                                                                                    |                 |
| anova na končili gravala čenim<br>Hill na sa na končili gravala čenim<br>Mili na sa na končili gravala čenim | 2               |
|                                                                                                    | <b>–</b>        |
| 12905-F # 488 -                                                                                              | ŧ               |
| ■■■■■================================                                                                        |                 |
|                                                                                                    | 3               |

# メールに関する設定

### アカウントを設定する

用のPCメールについて、ユーザー名(ユーザーID)やパスワー サーバー名などの情報をご確認ください。

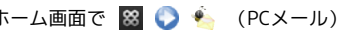

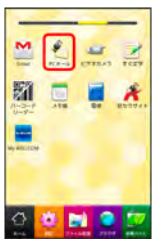

初回起動時のみ、アカウント登録画面が表示されます。

ルアドレス/パスワードを入力 📀 깠へ

動セットアップをタップすると受信設定、送信設定を直接入 できます。

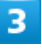

アカウントの名前と、宛先として送信メールに表示される名前を入 カ 🌔 完了

📢 PCメールの設定が完了します。

| アカウントを追加する                                                                                                    |
|----------------------------------------------------------------------------------------------------|
| 1                                                                                                    |
| ホーム画面で 📓 📀 🍨 (PCメール)                                                                                                    |
| ● PCメール一覧画面が表示されます。                                                                                                    |
| 2                                                                                                    |
| 🏛 📀 アカウント                                                                                                    |
| 本内を目的した<br>■ 内容の<br>本目の<br>本目の<br>本 |
| 3                                                                                                    |
| [ <u>nn</u> ] 🌑 [アカウントを追加]                                                                                                    |
| R2=2<br>R5 光 F L / /<br>X20 Gm AL COM                                                                                                    |
| 4                                                                                                    |
| 画面の指示に従って操作                                                                                                    |
| ■ PCメールアカウントの追加が完了します。                                                                                                    |
|                                                                                                    |

PCメールを作成/送信する

作成/送信する

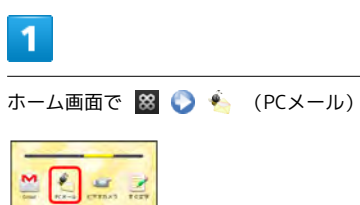

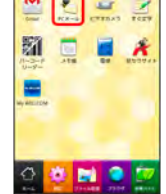

1

Image: Image: Ima

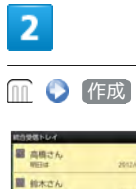

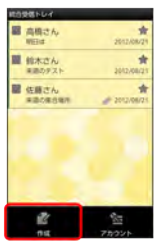

📢 メール作成画面が表示されます。

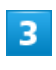

宛先/件名/本文を入力

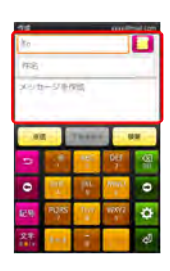

4

〔送信〕

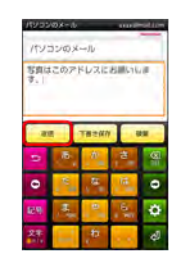

📢 メールが送信されます。

# 受信したPCメールを確認する

### 新着メールを確認する

新着PCメールを受信するとステータスバーに 🏹 が表示されます。

## 1

通知パネルを開く

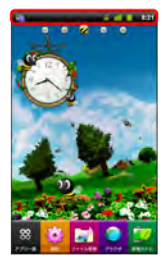

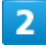

新着PCメールをタップ

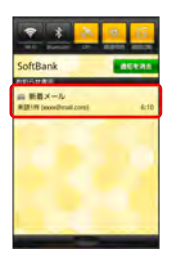

■ PCメール一覧画面が表示されます。

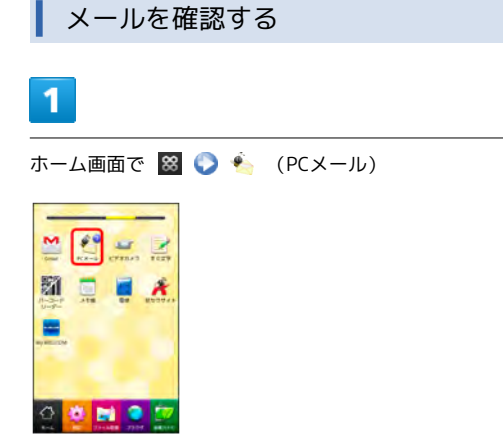

■● PCメール一覧画面が表示されます。

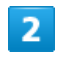

対象のメールをタップ

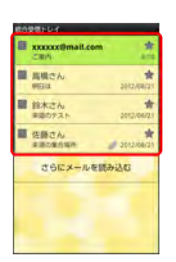

Image: Image: Ima

## PCメールを管理する

▲ メールを未読に戻す

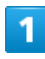

ホーム画面で 📓 📀 🍝 (PCメール)

| 2          | N. S S | CT10.43 |   |
|------------|--------|---------|---|
|            | -18    | -       | * |
| Wy ATLICOM |        |         |   |
| 0          | •      | 1       | 2 |

📢 PCメール一覧画面が表示されます。

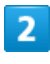

未読にするメールにチェックを入れる 🕟 未読にする

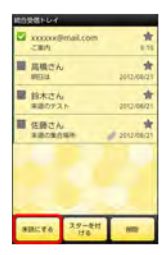

📢 メールが未読に変更されます。

### メールを削除する

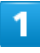

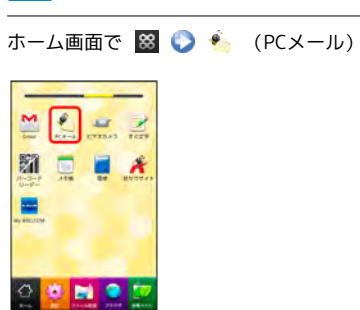

Image: Image: Ima

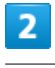

削除するメールにチェックを入れる 📀 削除

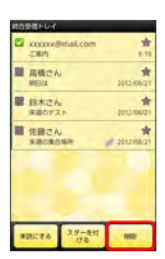

📢 メールが削除されます。

# インターネットを利用する

ブラウザを利用して、インターネットから情報を入手できます。

### | ブラウザを利用する

1

ホーム画面で 🌍 (ブラウザ)

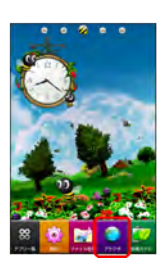

📢 ブラウザ画面が表示されます。

・SMSやメール内のURLをタップするとブラウザが自動的に起動します。

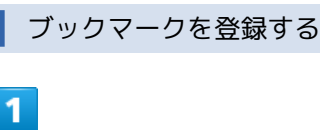

ホーム画面で 🌍 (ブラウザ)

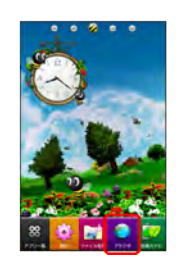

📢 ブラウザ画面が表示されます。

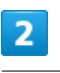

🄟 🜔 ブックマーク

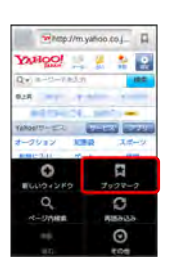

📢 ブックマーク画面が表示されます。

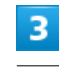

追加 📀 名前と場所を確認 📀 🛛 🛛

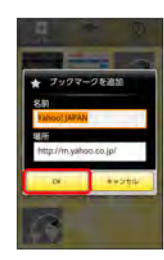

■ ■ 表示中のウェブページがブックマークに登録されます。

### 閲覧履歴を表示する

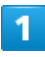

ホーム画面で 🍯 (ブラウザ)

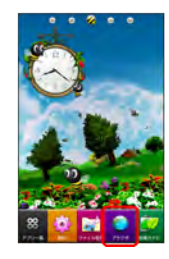

📢 ブラウザ画面が表示されます。

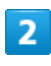

🎹 🌔 ブックマーク

| Pettp://m.y | whoo.coj_  |
|-------------|------------|
| YANOO       |            |
| Q. a-m-rain | 18.0       |
| 928 TT T    |            |
| #4194124    |            |
| TANDOTT-TO  | WHERE WAR  |
| オークション 108  | 日本 スポージ    |
| ##C310 #    |            |
| 0           |            |
| BUND42KD    | 3020-2     |
| Q           | 0          |
|             | #189-13-3- |
|             | O          |
|             | RO8        |

📢 ブックマーク画面が表示されます。

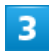

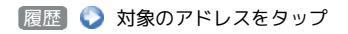

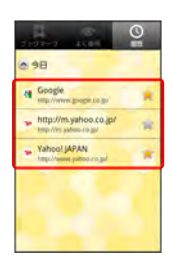

📢 ウェブページが表示されます。

### 新しいウィンドウを開く

複数のウィンドウを開いて、ウェブページの切り替えを簡単に行え ます。最大8つのウィンドウを開くことができます。

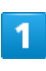

ホーム画面で 🌍 (ブラウザ)

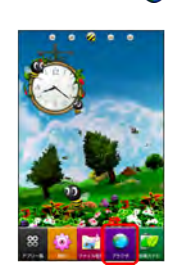

📢 ブラウザ画面が表示されます。

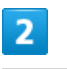

🍈 🌔 新しいウィンドウ

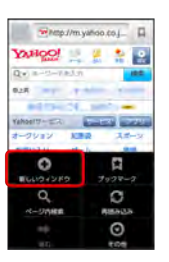

📢 新しいウィンドウが表示されます。

- ・すでに複数のウィンドウが開いている場合は、ブラウザ画面
- で IIII を押して ウィンドウ をタップし、 新しいウィンドウ を タップします。
- ・ウィンドウを切り替えるにはブラウザ画面で (m)を押して (ウィン)
   ドウ)をタップします。

#### F ブラウザ利用時の操作 ブラウザを設定する ブックマークを編集する ブラウザに関するさまざまな設定を行うことができます。 ブラウザ画面で 🔟 🜔 ブックマーク 🕟 対象のブックマー 1 クをロングタッチ 🚫 ブックマークを編集 🕟 名前と場所を 編集 🜔 OK ホーム画面で 🌍 (ブラウザ) ブックマークを削除する ブラウザ画面で 🔟 🜔 ブックマーク 📀 対象のブックマー クをロングタッチ 🜔 ブックマークを1件削除 🜔 OK 閲覧履歴をすべて削除する ブラウザ画面で 🔟 📀 ブックマーク 📀 履歴 📀 🛄 ■ ブラウザ画面が表示されます。 履歴削除 2 よく閲覧するウェブページを表示する 🔟 📀 その他 📀 設定 📀 各項目を設定 ブラウザ画面で 🛄 🜔 ブックマーク 🕥 よく使用 🚫 対 象のウェブページをタップ テキストサイズ 0 デフォルトの倍率 0 ページを全体表示で開く ウェブページ内を検索する テキストエンコード アドレスパーを常に表示 ブラウザ画面で 🔟 🜔 ページ内検索 🕟 検索ワードを入力 ポップアップブロック 🧾 画像の読み込み 100 📢 設定が完了します。 핒 SSL/TLS利用に関するご注意

# ■ SSL/TLSについて

SSL (Secure Sockets Layer) とTLS (Transport Layer Security) とは、データを暗号化して送受信するためのプロトコ ル (通信規約)です。SSL/TLS接続時の画面では、データを暗 号化し、プライバシーに関わる情報やクレジットカード番号、企 業秘密などを安全に送受信でき、盗聴、改ざん、なりすましなど のネット上の危険から保護します。 セキュリティで保護されている情報画面を表示する場合は、お客様は自己の判断と責任においてSSL/TLSを利用するものとしま す。お客様ご自身によるSSL/TLSの利用に際し、ウィルコムお よび認証会社である日本ベリサイン株式会社、サイバートラスト 株式会社は、お客様に対しSSL/TLSの安全性に関して何ら保証 を行うものではありません。